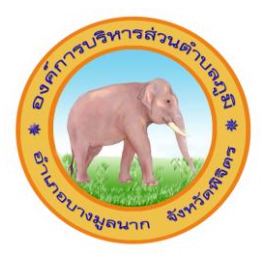

#### คู่มือวิธีการใช้งานระบบ บริการ e – service

## องค์การบริหารส่วนตำบลภูมิ

# ขั้นตอนการขอรับบริการออนไลน์

 เป็นการให้บริการออนไลน์ ที่องค์การบริหารส่วนตำบลภูมิ ได้จัดทำขึ้น เพื่ออำนวยความสะดวก และเพิ่มประสิทธิภาพการบริการ ของหน่วยงานให้แก่ ประชาชน

 ผู้มีความประสงค์จะขอรับบริการ สามารถแจ้งความประสงค์ โดยการกรอกข้อมูลรายละเอียดการขอรับบริการของท่าน ลงในแบบฟอร์ม การขอรับ บริการออนไลน์ มีขั้นตอนดังนี้

๑. ท่านสามารถเข้าไปที่ <u>https://www.phum.go.th</u> มาที่หัวข้อ e -service ดังภาพที่แสดงต่อไปนี้

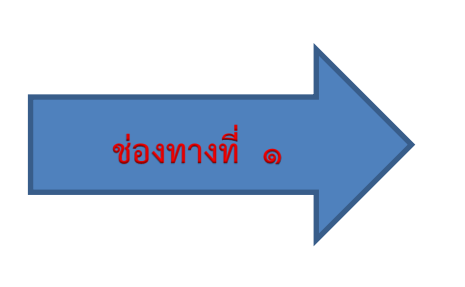

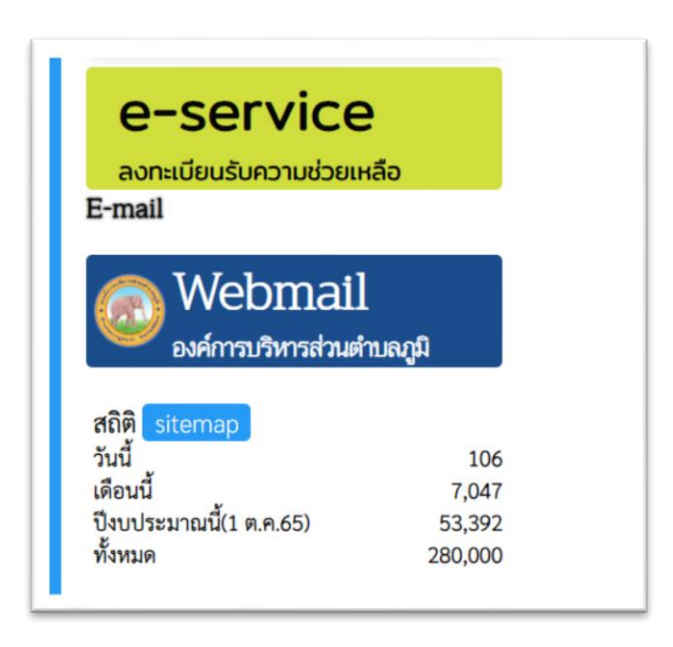

#### ษ. เข้าสู่หน้าบริการ E-Service คลิกเลือกบริการที่ต้องการ

เลือก e –service ระบบบริการประชาชน ONLINE

ช่องทางที่ ๒

การชำระภาษีที่ดินและสิ่งปลูกสร้าง ภาษีป้าย ค่าน้ำประปา องค์การบริหารส่วนตำบลภูมิ

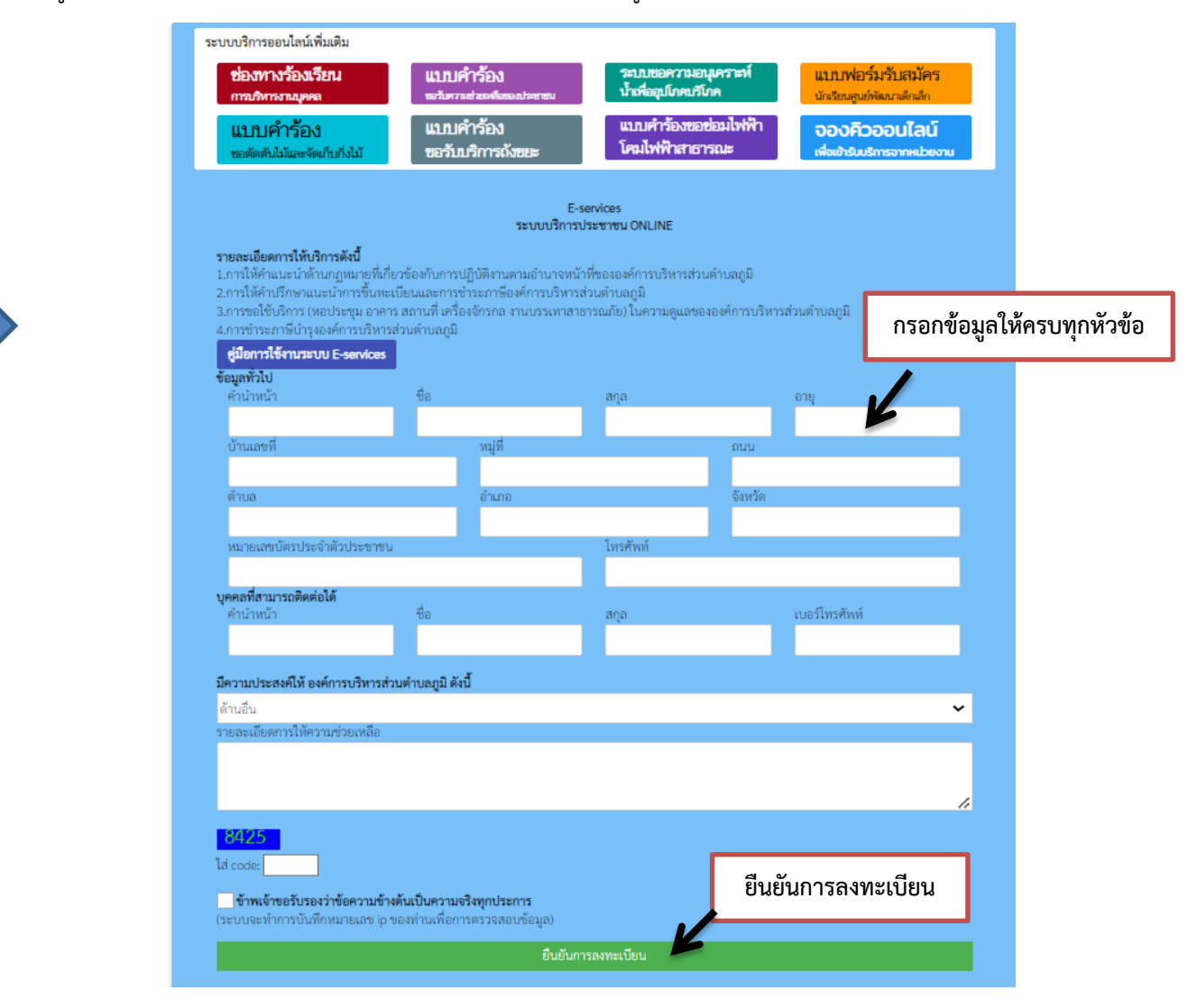

## กรอกข้อมูลให้ครบ

## ข้อมูลทั่วไป

- คำนำหน้า ชื่อ สกุล อายุ
- บ้านเลขที่ หมู่ที่ ถนน ตำบล อำเภอ จังหวัด
- หมายเลขบัตรประจำตัวประชาชน โทรศัพท์

## บุคคลที่สามารถติดต่อได้

- คำนำหน้า ชื่อ - สกุล โทรศัพท์

## มีความประสงค์ให้ ทางหน่วยงาน ดำเนินการช่วยเหลือ ดังนี้

- คลิกเลือกรายการที่ต้องการให้ช่วยเหลือ
- รายละเอียดการขอรับบริการ
- กรอกรายละเอียดที่ต้องการให้ความช่วยเหลือ
- ใส่ code ตัวเลข ๔ หลัก
- **คลิกเครื่องหมายถูกช่องสี่เหลี่ยม** ข้าพเจ้าขอรับรองว่าข้อความข้างต้นเป็นความจริงทุกประการ
- กด ยืนยันการลงทะเบียน

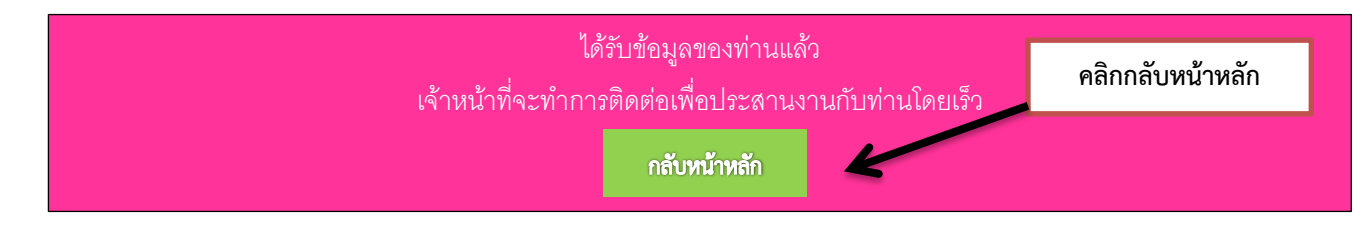

คลิกกลับหน้าหลัก / เสร็จสิ้นการลงทะเบียน

เมื่อได้รับข้อมูลแล้วเจ้าหน้าที่จะทำการติดต่อ ประสานงานโดยเร็ว